## วิธีการเปลี่ยน password ในการเข้าใช้ระบบ Sedona

1. เข้าเว็บ <u>https://sedonaweb.com/</u> จะปรากฎหน้าเว็บไซต์ดังภาพ

LEARN MORE

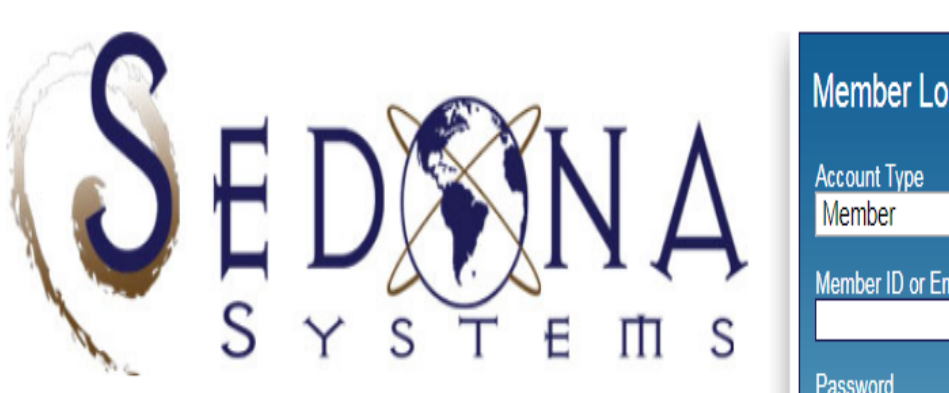

SEDONA is a self-service web database application that allows members to maintain their teaching, research, service, experience, development, credentials, and assessment records. Members can create a public site, automatically updated by SEDONA. Administrators may use SEDONA to automatically update school web pages, support accreditation, build rubrics to assess learning objectives, customize reports (including CVs), create database queries, web surveys, ePortfolios, evaluations, and benchmark faculty productivity using scorecards.

Visit our information website to learn more about SEDONA

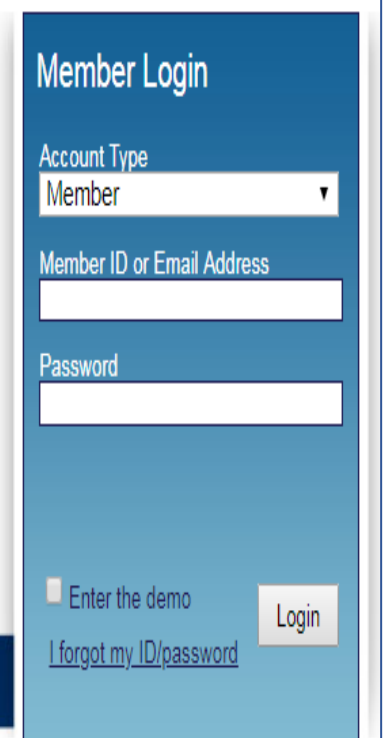

 กรอกข้อมูลเพื่อเข้าสู่ระบบตามลำดับ ดังภาพ ลำดับที่ 1 : Account Type ให้เลือก Member ลำดับที่ 2 : ใส่ Member ID และ Password (ตามที่ได้รับใน Email ของท่าน) จากนั้นกดปุ่ม Login เพื่อทำการล็อคอิน

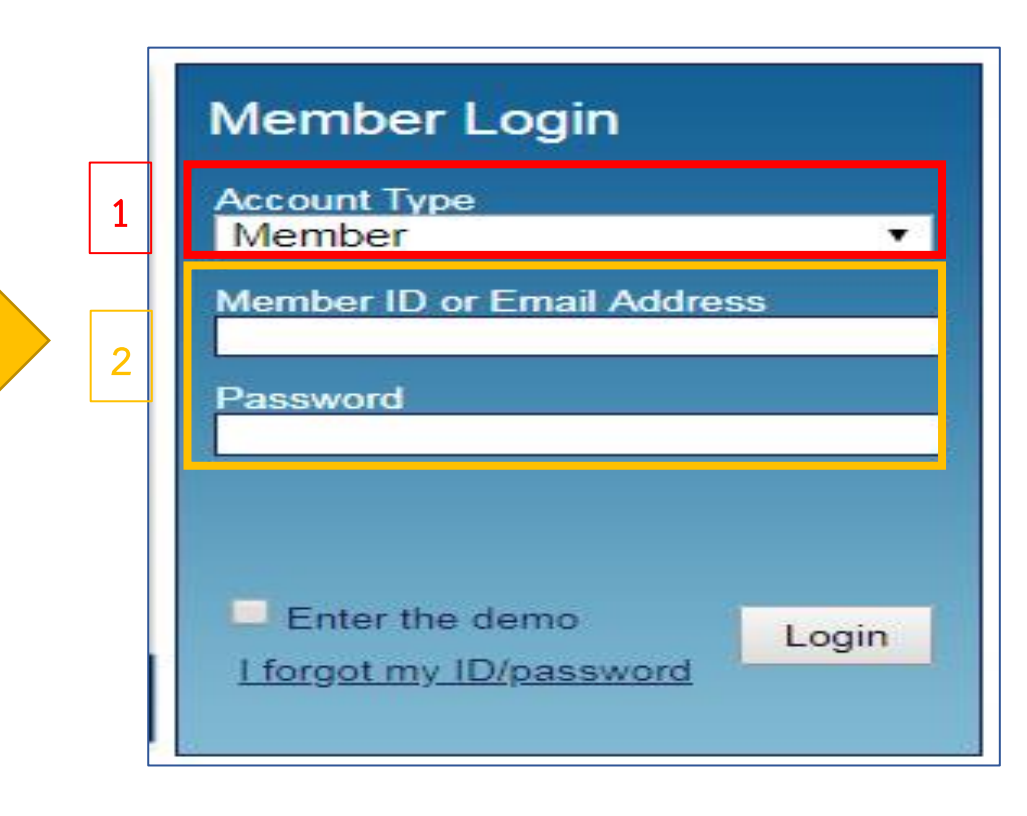

## 3. จะปรากฏหน้าต่างดังภาพ ท่านสามารถเปลี่ยน Password ได้ตามต้องการ

| Password Scheme FAQ Definitions Tip Directory Library ePortfolio 돈 Overview Tutorial                                                                                          |                                                                                                    |                                                                                                    |
|----------------------------------------------------------------------------------------------------|----------------------------------------------------------------------------------------------------|----------------------------------------------------------------------------------------------------|
| Templates   Reports                                                                                                    | Research Activities Entry                                                                                                    | Service Activities Entry                                                                                                   |
| CV (Curriculum Vitae)<br>BIO Sketch (NIH, NSF)<br>Committees & Documents<br>Journal Listing / Lookup<br>Professional Development<br>Research Activities<br>Service Activities | Articles in Journals<br>Articles in Proceedings<br>Articles-in-Progress<br>Books, Monographs<br>Chapters, Cases<br>Conference Presentations<br>Grants & Gifts | Community Service<br>Institutional Service<br>Professional Service<br>Experience Activities Entry<br>Consulting Experience |
| Builders & Tools                                                                                                    | Patents & Trademarks<br>Research Reports                                                                                                    | Paid Service Experience                                                                                                    |
| Survey Builder<br>Template Builder<br>Uploads Tool                                                                                                    | Sonware Development Other Research Admin Permissions Granted                                                                                                  | Credentials Entry<br>Academic Degrees<br>Courses Taken                                                                     |
|                                                                                                    |                                                                                                    | Licensures / Certifications<br>Professional Development<br>Professional Memberships                                        |

| Change your Password     | Close                |
|--------------------------|----------------------|
| Please enter and confirm | n your new password. |
| Current Password:        |                      |
| New Password (max 12):   |                      |
| Verify New Password:     |                      |
|                          |                      |
|                          |                      |
|                          | Apply Close          |
|                          |                      |